# Cisco Webex Calling SIP Routing to Imagicle UC Cloud Suite

### Cisco Webex Callingâ ¢ Configurations from Webex Control Hub

Imagicle UC Cloud Suite leverages dedicated/shared Cisco CUBE (or vCUBE) "Public SBC" deployed in Imagicle Cloud, to allow the Internet "OTT" Peering to Webex Calling cloud.

#### **SIP Trunk Setup**

Please access to <u>Webex Control Hub web portal</u> to define the Secure SIP Trunk which allows to route Advanced Queuing and Auto Attendant calls from Webex Calling to Imagicle Cloud. Please select Calling Service  $\hat{a}$  Call Routing:

| webex Control Hu      | b Select Customer                                                                |                                                              | $\checkmark$                           | ¢                | @ @ 🌒           |
|-----------------------|----------------------------------------------------------------------------------|--------------------------------------------------------------|----------------------------------------|------------------|-----------------|
| R Apps                | Calling Numbers Locations                                                        | Call Routing Features                                        | PSTN Orders                            | Service Settings | Client Settings |
| 📄 Account             | Trunk Route Group Dial Plans                                                     | Verify Call Routing                                          |                                        |                  |                 |
| Organization Settings | Trunk                                                                            |                                                              |                                        |                  |                 |
| SERVICES              | SIP trunks provide connectivity to a cus<br>IP PBX deployment. These were previo | stomer-owned PSTN service a<br>usly accessed via the Local G | and to an on-prem<br>ateway configurat | ises<br>ion      | Add Trunk       |
| C Migrations          | page.                                                                            |                                                              |                                        |                  |                 |
| O Messaging           |                                                                                  |                                                              |                                        |                  |                 |
| 📋 Meeting             | Q Search                                                                         |                                                              |                                        |                  |                 |
| % Calling             | Name                                                                             | Location                                                     | In Lise                                |                  |                 |
| S Connected UC        | Humo                                                                             | Loouton                                                      | 11 030                                 |                  |                 |
| → Hybrid              | IM_GW                                                                            | Test                                                         | No                                     |                  |                 |
|                       | TV Trunk                                                                         | TV LAB                                                       | Yes                                    |                  |                 |
| imagicle              |                                                                                  |                                                              |                                        |                  |                 |

Hit "Add Trunk" and populate the following fields:

- Location: select the location where incoming calls for Imagicle Queues/AutoAttendant should land from pull-down menu
- Name: enter a name to identify the SIP Trunk. Max 12 characters.
- Trunk Type: select "Registration based" from pull-down menu
- Dual Identity Support: disabled

### Add Trunk

#### Location

This location is where the trunk is physically connected. To create a new location, visit the Locations page.

| $\sim$ |
|--------|
|        |
|        |

| • | - | ٠ | ٠ | ~ |  |
|---|---|---|---|---|--|
|   |   |   |   |   |  |
|   |   |   |   |   |  |

|       |            |      | _   |      |
|-------|------------|------|-----|------|
| Ima   | aic        | 0    | Tru | nŀ   |
| 11110 | <b>UIU</b> | IE . | nu  | 1115 |

#### Trunk Type

Choose the right trunk type for this local gateway. Learn more on trunk type

 $\times$ 

| Registration based | ~ )    |
|--------------------|--------|
| Device Type        |        |
| Select Device      | $\sim$ |

#### **Dual Identity Support**

The Dual Identity Support setting impacts the handling of the From header and P-Asserted-Identity (PAI) header when sending an initial SIP INVITE to the trunk for an outbound call. When enabled, the From and PAI headers are treated independently and may differ. When disabled, the PAI header is set to the same value as the From header. Please refer to the documentation for more details.

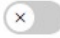

Cancel Save

×

Hit Save to display a Trunk recap page:

# Add Trunk

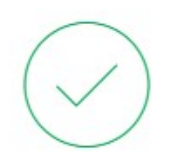

### Imagicle\_trunk Successfully Created.

Visit Route Group page to add trunk(s) to a route group. Visit Locations page to configure PSTN connection to individual locations. Visit Dial Plans page to use this trunk as the routing choice for a dial plan.

### Trunk Info

Status offline

Trunk Group OTG/DTG imagicle\_trunk7484\_lgu

Outbound Proxy Address fr09.sipconnect-eu.bcld.webex.com

Registrar Domain 79185619.eu10.bcld.webex.com Line/Port Imagicle\_trunk3480\_LGU@79185619.eu10.bcld.w ebex.com

Authentication Information Record the username and password below. If you lose this information, you need to retrieve the username and reset the password.

Username: Imagicle\_trunk7484\_LGU

As you notice in above sample, Trunk Status is "offline". That's because the destination gateway (Imagicle Public SBC) hasn't been configured yet. <u>Please take note of the following info available in above Trunk recap page and send them to</u> **wbx.onboarding@imagicle.com**:

- Registrar Domain: 123456.eu10.bcld.webex.com
- Trunk Group OTG/DTG: imagicle\_trunk1234\_lgu
- Line/Port: Imagicle\_trunk1234\_LGU@12345678.eu10.bcld.webex.com
- Outbound Proxy Address: cc11.sipconnect-eu.bcld.webex.com
- Username: Imagicle\_trunk12345\_LGU
- Password: +abcdef-

Once above info are correctly configured in Imagicle Cloud Public SBC, the Trunk turns to Active status.

#### **Imagicle Public SBC Configurations**

Once accomplished above Trunk configuration, Webex Calling Cloud knows that there is an Imagicle UC Cloud Suite somewhere in Internet and it is expecting to receive at least an "Option Ping" to declare the Trunk online and available.

Public SBC configuration is applied by Imagicle Cloud Services team, based on above Trunk parameters, retrieved in Trunk recap web page.

Once Imagicle CS has applied required SBC configurations, you can go back to Webex Control Hub web portal and check that SIP Trunk is Online. Calling Service â Call Routing â Trunk â Details:

Imagicle\_trunk @

Trunk > Details

#### Status

online

Registrar Domain 79185619.eu10.bcld.webex.com

Trunk Group OTG/DTG imagicle\_trunk7484\_lgu

Line/Port Imagicle\_trunk3480\_LGU@79185619.eu10.bcld.webex.com

Outbound Proxy Address fr09.sipconnect-eu.bcld.webex.com

#### Authentication Information

Retrieve the username and password for **Imagicle\_trunk**. Each time authentication information is retrieved, a new password is generated. During the password generation, PSTN is disrupted until the new password is saved.

Retrieve Username and Reset Password

#### **Dial Plans Setup from Webex Control Hub**

Please access again to Webex Control Hub web portal and select Calling Service â Call Routing â Dial Plans:

| webex Control H                     | ub                            | Sele               | ct Customer     |                 |               | $\sim$               | ¢                | o 🖸 🌒            |
|-------------------------------------|-------------------------------|--------------------|-----------------|-----------------|---------------|----------------------|------------------|------------------|
| Account     Ø Organization Settings | Calling                       | Numbers            | Locations       | Call Routing    | Features      | PSTN Orders          | Service Settings | Client Settings  |
| SERVICES                            | Trunk Ro                      | ute Group          | Dial Plans      | Verify Call Rou | uting         |                      |                  |                  |
| ⊖ Migrations<br>⊖ Messaging         | Dial Plans<br>Dial plans allo | s<br>ow you to roo | ute calls to on | -premises exten | sions via you | ır trunk or route gr | roup.            | create Dial Plan |
| Meeting                             | Q Search                      | n dial plan        |                 |                 |               |                      |                  |                  |
| S Connected UC                      | Name                          |                    | Routir          | ng Choice       |               |                      | Actions          |                  |
| ☐ Hybrid                            | TV dial plan                  |                    | TV Tru          | unk             |               |                      |                  |                  |
| Imagicle                            |                               |                    |                 |                 |               |                      |                  |                  |

Now click on "Create Dial Plan" and add a name to it. Then select Imagicle Trunk from pull-down menu and finally add a PREFIX pattern to be used to route calls to Imagicle Queues and Auto Attendant Services (+28! in below sample). <u>Please ask Imagicle team about the correct prefix to apply</u>:

| Create | Dial | Plan |
|--------|------|------|
|        |      |      |

Create a dial plan to route internal calls to your PBX site. Calls are routed when they contain routing prefixes associated with the specified trunk or route group.

Name

| Imagicle_dialplan | × |
|-------------------|---|

Routing Choice

When internal calls match with a pattern, calls will be routed to the specified trunk or route group.

| Imagicle_trunk |  |
|----------------|--|
|----------------|--|

**Dial Patterns** 

A pattern can be a +E.164 prefix, a location dialing (ESN) prefix, or a SIP URI domain. A pattern needs to be unique. The longest match will be applied. Add up to 200 dial patterns at a time. To add more all at once, use CSV import. Wildcards:

- "!" represents a sequence of one or more digits; only allowed with +E.164 prefixes.

- "X" represents a single number (0-9).

| - A domain with a leading "*." indicates all sub-domains of that domain. For example, *.example.com. | ↑ Import CSV |
|----------------------------------------------------------------------------------------------------|--------------|
|----------------------------------------------------------------------------------------------------|--------------|

| +28! ×                                  |             |
|-----------------------------------------|-------------|
| Enter dial patterns separated by commas |             |
| 1 dial pattern                          | 🕆 Clear All |

<u>Hit <TAB> key and then click on "Save" button</u>. Please check that new Dial Plan entry has been properly added to the overall Dial Plan list:

| webex Control Hu                                 | ub                                                    | Select Customer            |                  |               | ~                    | ¢                | 0      |        |         |
|--------------------------------------------------|-------------------------------------------------------|----------------------------|------------------|---------------|----------------------|------------------|--------|--------|---------|
| BB Apps                                          | Calling                                               |                            | 5657             | -             |                      |                  |        |        |         |
| 🚡 Account                                        | Numb                                                  | ers Locations              | Call Routing     | Features      | PSTN Orders          | Service Settings | Cli    | ent Se | ettings |
| Organization Settings                            | Trunk Route Grou                                      | p Dial Plans               | Verify Call Rou  | iting         |                      |                  |        |        |         |
| SERVICES<br>C Migrations<br>Messaging<br>Meeting | Dial Plans<br>Dial plans allow you<br>Q Search dial p | to route calls to or<br>an | n-premises exten | sions via you | ır trunk or route gr | oup.             | Create | Dial P | Plan    |
| S Calling                                        | Name                                                  | Routi                      | ng Choice        |               |                      | Actions          |        |        |         |
| S Connected UC                                   | Imagicle_dialplan                                     | Imag                       | cle_trunk        |               |                      |                  |        |        |         |
| 🛆 Hybrid                                         | TV dial plan                                          | TV Tr                      | unk              |               |                      |                  |        |        |         |
| Imagicle                                         |                                                       |                            |                  |               |                      |                  |        |        |         |

Please be aware that, from now on, all outbound calls performed by Webex Calling users, starting with above prefix, will be routed to Imagicle Public SBC via Secure SIP Trunk, independently from user's own Location or the Service who triggers the call.

Cancel

Save

#### Webex Calling Auto-Attendant Service for call routing to Imagicle services

This configuration allows to assign a Public PSTN number to an Imagicle Queue or Auto Attendant Service. Webex Calling Auto-Attendant Service is therefore used <u>only to bridge PSTN numbers to the previously defined internal Dial Plan range</u> (numbers starting with assigned prefix).

If you are leveraging a multi-location Webex Calling environment, you can also create an Auto-Attendant Service for each location, associating local branch numbers to handle local Imagicle queue/IVR services.

Please access again to Webex Control Hub web portal and select Calling Service â Features â Auto Attendant:

| webex Control H                    | ub                                                       | Select                                  | Customer                       |                                   |             | $\sim$          | ¢                | o 🖸 🌒           |
|------------------------------------|----------------------------------------------------------|-----------------------------------------|--------------------------------|-----------------------------------|-------------|-----------------|------------------|-----------------|
| Devices                            | Colling                                                  |                                         |                                |                                   |             |                 |                  |                 |
| BB Apps                            | Calling                                                  | Numbers                                 | Locations                      | Call Routing                      | Features    | PSTN Orders     | Service Settings | Client Settings |
| Account                            | Auto Attendant C                                         | all Park Extension                      | n Call Park                    | Group Call Pic                    | kup Call Qu | ueue Hunt Group | Office Anywhere  | Paging Group    |
| Organization Settings              | Receptionist Client                                      | Virtual Extensio                        | n                              |                                   |             |                 |                  |                 |
| SERVICES                           | Auto Attenda<br>Auto attendants pla<br>with menu options | nt<br>ay customized<br>for routing thei | prompts and<br>ir calls throug | provide callers<br>h your system. |             |                 | Create           | Auto Attendant  |
| Messaging                          | Q Search Auto                                            | o Attendant                             |                                |                                   | All Loc     | ations          | Export           | /iew Reports ⊉  |
|                                    | Auto Attendant N                                         | lame                                    | Location                       | n Př                              | one Numbe   | er Extension    | Actions          |                 |
| S Connected UC                     | test2                                                    |                                         | Treviso                        | +3                                | 9023930629  | 1 6291          |                  |                 |
| → Hybrid → → → → → → → → → → → → → |                                                          |                                         |                                |                                   |             |                 |                  |                 |
| Imagicle                           |                                                          |                                         |                                |                                   |             |                 |                  |                 |

Please click on "Create Auto Attendant" and fill the form with Location (from pull-down menu), Auto Attendant name of your choice, PSTN Phone Number (from pull-down menu), Calling ID First Name & Last Name. These last two fields dictate the Caller ID that called number receives once a call is transferred from this Auto Attendant Service:

Create Auto Attendant

|                                                                                                    | 0                      | (                                                                              | )                                                                                  | — 0 —                     | 0 -      | 0        |  |
|----------------------------------------------------------------------------------------------------|------------------------|--------------------------------------------------------------------------------|------------------------------------------------------------------------------------|---------------------------|----------|----------|--|
| Basics                                                                                                    | Business Sched         | ule Holiday                                                                    | Schedule                                                                           | Menu                      | Greeting | g Review |  |
| _ocation                                                                                                    |                        |                                                                                |                                                                                    |                           |          |          |  |
| Assign your auto attend                                                                                                    | lant to a location     |                                                                                |                                                                                    |                           |          |          |  |
| Imagicle                                                                                                    |                        |                                                                                | $\sim$                                                                             |                           |          |          |  |
| Auto Attendant Nam                                                                                                    | e                      |                                                                                |                                                                                    |                           |          |          |  |
| Enter a name. This nam                                                                                                    | ie is used to identify | the auto attend                                                                | ant later.                                                                         |                           |          |          |  |
| Imagicle_services                                                                                                    |                        |                                                                                | 0                                                                                  |                           |          |          |  |
| Phone Number<br>Assign the Auto Attend                                                                                                    | ant to a primary pho   | ne number and,                                                                 | /or extension                                                                      |                           |          |          |  |
| Phone Number<br>Assign the Auto Attend<br>+390225067784<br>Language                                                                                                    | ant to a primary pho   | and/or                                                                         | /or extension<br>Extension                                                         | regulation                |          |          |  |
| Phone Number<br>Assign the Auto Attend<br>+390225067784<br>Language<br>Select the Auto Attenda<br>English                                                                       | lant to a primary pho  | ne number and,<br>and/or<br>eld is required b                                  | /or extension<br>Extension<br>by government                                        | regulation.               |          |          |  |
| Phone Number<br>Assign the Auto Attend<br>+390225067784<br>Language<br>Select the Auto Attenda<br>English<br>Calling Line ID<br>Caller ID is used when                          | lant to a primary pho  | ne number and,<br>and/or<br>eld is required b                                  | /or extension<br>Extension<br>by government                                        | regulation.<br>attendant. |          |          |  |
| Phone Number<br>Assign the Auto Attend<br>+390225067784<br>Language<br>Select the Auto Attenda<br>English<br>Calling Line ID<br>Caller ID is used when<br>Calling ID First Name | ant to a primary pho   | ne number and,<br>and/or<br>eld is required b<br>or forwarded or<br>Calling ID | /or extension<br>Extension<br>by government<br>v<br>ut of this auto a<br>Last Name | regulation.<br>attendant. |          |          |  |

Hit Next and create a new Schedule with a name of your choice. Just keep all default values. This schedule config is actually ignored, so no need to worry about it.

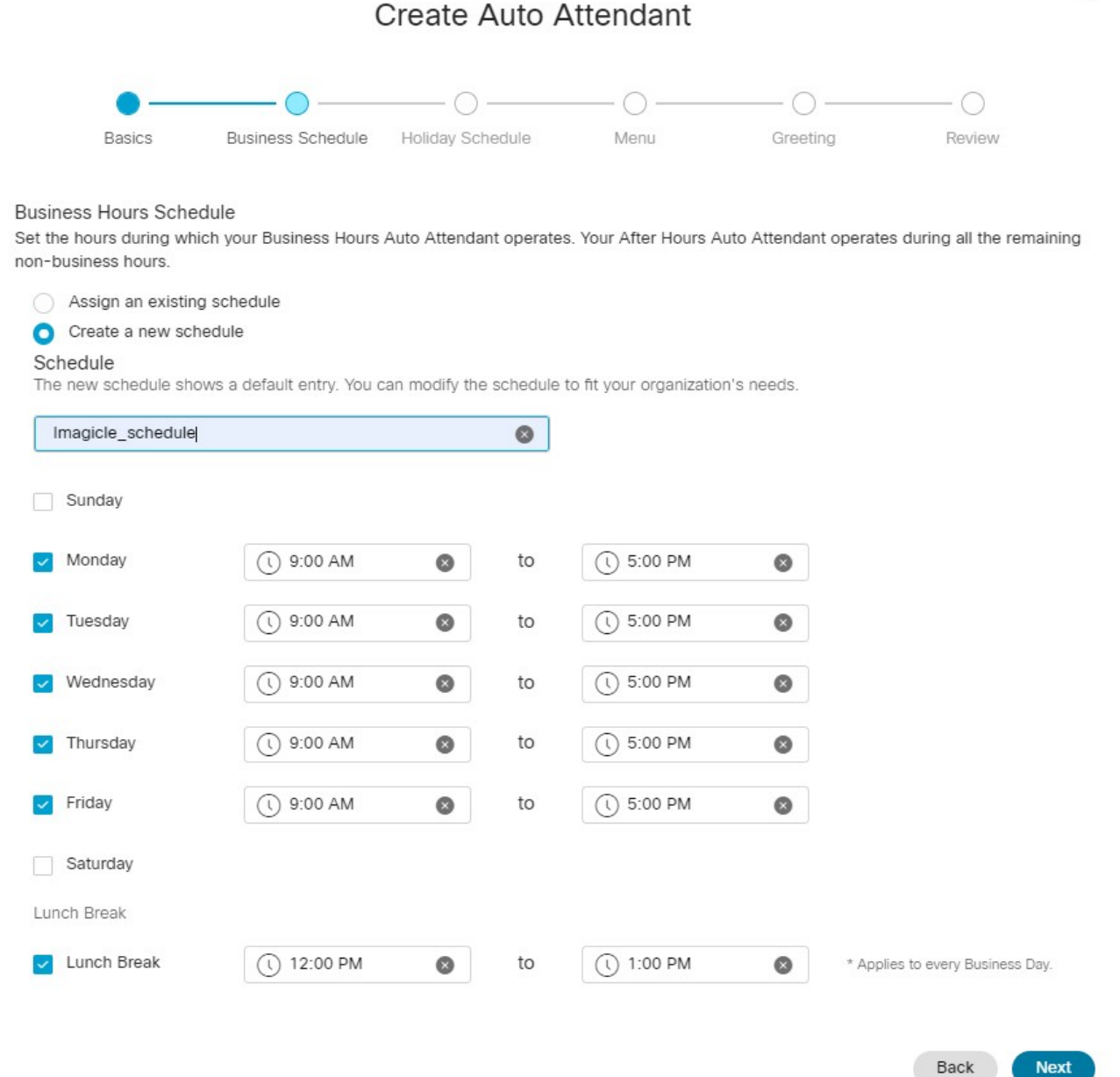

Hit Next three times to skip unused Holidays, Menu options and greetings (voice prompts) options. Eventually you reach the Auto Attendant recap page:

8/19

Cisco Webex Calling SIP Routing to Imagicle UC Cloud Suite

### Create Auto Attendant

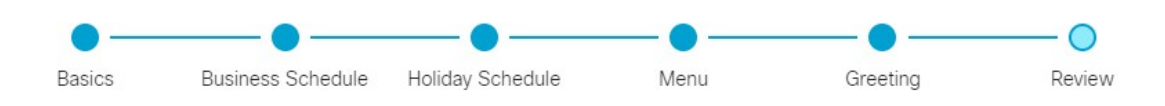

#### Auto Attendant Settings Review

Review the settings for your new Auto Attendant to make sure everything is correct. You can go back and make changes now, or make edits, manage, and enable Advanced Features at any time by clicking the name of your Auto Attendant on the Features page.

| Business Hours | After Hours                             | Holidays                                                                                                    |
|----------------|-----------------------------------------|----------------------------------------------------------------------------------------------------|
| ame:           | Imagicle_servi                          | ces                                                                                                    |
|                | Imagicle                                |                                                                                                    |
|                | +39022506778                            | 34                                                                                                    |
|                | N/A                                     |                                                                                                    |
|                | English                                 |                                                                                                    |
| ame:           | Imagicle                                |                                                                                                    |
| ame:           | services                                |                                                                                                    |
|                | Business Hours<br>lame:<br>ame:<br>ame: | Business Hours After Hours<br>lame: Imagicle_servio<br>Imagicle<br>+39022506778<br>N/A<br>English<br>ame: Imagicle<br>ame: services |

| Back | Create |
|------|--------|
|      |        |

Hit Create to save and activate the Auto Attendant Service. Now, from Webex Control Hub menu, you can find newly created Auto Attendant Service:

| webex Control H                        | ub Se                                                        | lect Customer                         |                                   |             | $\sim$      | ¢                | @ 🖸 🌗           |
|----------------------------------------|--------------------------------------------------------------|---------------------------------------|-----------------------------------|-------------|-------------|------------------|-----------------|
| Devices     S Apps                     | Calling Number                                               | ers Locations                         | Call Routing                      | Features    | PSTN Orders | Service Settings | Client Settings |
| ☐ Account                              | Receptionist Client Virtual Ex<br>Auto Attendant             | tension                               |                                   |             |             |                  |                 |
| SERVICES                               | Auto attendants play custom<br>with menu options for routing | zed prompts and<br>their calls throug | provide callers<br>h your system. |             |             | Create A         | Auto Attendant  |
| C Migrations                           | Q Search Auto Attenda                                        | nt                                    |                                   | Imagicle    | e 🗸         | Export V         | iew Reports 🖸   |
| Meeting                                | Auto Attendant Name                                          | Location                              | n Př                              | ione Number | r Extension | Actions          |                 |
| <ul> <li>S Calling</li> <li></li></ul> | Imagicle_services                                            | Imagicle                              | +3                                | 90225067784 | 7784        |                  |                 |
| Imagicle                               |                                                              |                                       |                                   |             |             |                  |                 |

#### Associate additional PSTN numbers to the same Auto Attendant Service

If your Imagicle Advanced Queuing/Auto Attendant configuration just include a single PSTN number mapped to a single Imagicle service, then you can skip this paragraph and go straight to "Call Forwarding Setup" paragraph.

Otherwise, you can add up to <u>10 additional PSTN phone numbers to the same Webex Calling Auto Attendant Service</u>, to grant the access to additional Imagicle queues and IVR services.

Please click on newly created Auto Attendant service to display the Service Overview:

| webex Control         | Hub Select C                                                       | Customer                              | V 4 @ D 🌍                                          |
|-----------------------|--------------------------------------------------------------------|---------------------------------------|----------------------------------------------------|
|                       | Calling Numbers L                                                  | Imagicle_services 0                   | ×                                                  |
| MONITORING            | Auto Attendant Call Park Extens                                    |                                       |                                                    |
| ♡ Organization Health | Paging Group Receptionist Clier                                    | Overview                              |                                                    |
| Lo] Analytics         | Auto Attendant                                                     | Enable Auto Attendant                 |                                                    |
| ∽ Troubleshooting     | Auto attendants play customize<br>with menu options for routing th | General Settings                      | Manage >                                           |
| Reports               |                                                                    | Phone Numbers                         | 7784 or +390225067784 >                            |
| MANAGEMENT            | Q Search Auto Attendant                                            | Call Forwarding                       | Disabled >                                         |
| <u> </u>              | Auto Attendant Name                                                | Dialing Options                       | Organization $>$                                   |
| O Workspaces          | Imagicle_services                                                  |                                       |                                                    |
| 📋 Devices             |                                                                    | Business Hours Auto Attendant         |                                                    |
| BB Apps               |                                                                    | Schedule                              | lmagicle_schedule $>$                              |
| Account               |                                                                    | Menu                                  | Manage >                                           |
| Organization Settings |                                                                    | Greeting                              | Default Greeting $ ightarrow$                      |
| SERVICES              |                                                                    |                                       |                                                    |
| C Migrations          |                                                                    | After Hours Auto Attendant            |                                                    |
| Messaging             |                                                                    | Menu                                  | Manage >                                           |
| 🗂 Meeting             |                                                                    | Greeting                              | Default Greeting >                                 |
| S Calling             |                                                                    |                                       |                                                    |
| S Connected LIC       |                                                                    | Holiday Auto Attendant                |                                                    |
|                       |                                                                    | The menu and greetings that have been | set for After Hours apply to the Holiday Schedule. |
|                       |                                                                    | Schedule                              | None >                                             |
| Imagicle              |                                                                    |                                       |                                                    |

Now click on "Phone Numbers" to display the phone numbers currently associated to this Auto Attendant. Other than the Primary Phone Number, you can add up to 10 "Alternate Numbers". Once done, just hit Save:

| Imagicle_services                                                                  |        |           | × |
|------------------------------------------------------------------------------------|--------|-----------|---|
| Overview > Phone Numbers                                                           |        |           |   |
| Primary Phone Number                                                               |        | Extension |   |
| +390225067784                                                                      | → a    | d/or 7784 | 8 |
| Alternate Numbers (Max 10 numbers)<br>Add alternate numbers using the lookup field | below. |           |   |
| Search by phone number                                                             | ~      |           |   |
| Phone Number                                                                       | Ô      |           |   |
| +390225067785                                                                      | Ô Î    |           |   |
| +390225067786                                                                      | Ô      |           |   |
| +390225067787                                                                      | Ô      |           |   |
| +390225067788                                                                      | 0      |           |   |
| +390225067789                                                                      | 0      |           |   |

### **Call Forwarding Setup**

Please go back to Auto Attendant Service Overview and click on "Call Forwarding" (Disabled by default):

| Imagicle_services 0 |  |
|---------------------|--|
|---------------------|--|

Overview

| Enable Auto Attendant |                         |
|-----------------------|-------------------------|
| General Settings      | Manage >                |
| Phone Numbers         | 7784 or +390225067784 > |
| Call Forwarding       | Disabled >              |
| Dialing Options       | Organization >          |

Call Forwarding window appears. First of all, please enable Call Forwarding by clicking on relevant soft-switch. Then select "Selectively Forward Calls" and enter a number of your choice, prepending previously defined Dial Plan prefix (+28 in below sample):

### Imagicle\_services

|          |                                                                                                    | Cancel Save          |
|----------|----------------------------------------------------------------------------------------------------|----------------------|
| Ca       | all Forwarding                                                                                                |                      |
| Ca<br>or | II Forwarding is a feature that allows the user to redirect the incoming call to another numbe<br>preference. | r based on schedules |
|          |                                                                                                    |                      |
| 0        | Always Forward Calls                                                                                          |                      |
| 0        | Selectively Forward Calls                                                                                     |                      |
|          | An incoming call is forwarded or not forwarded to this number, based on the defined criter                    | ria.                 |
|          | Q +28390225067784 X Send to voicemail                                                                         |                      |
|          |                                                                                                    |                      |

| + Add When to Forward |      | + Add     | When Not to Forward    |                  |         |  |
|-----------------------|------|-----------|------------------------|------------------|---------|--|
|                       |      | Please ad | d a rule below to view | v the rule list. |         |  |
| Rule                  | Name | Туре      | From                   | To               | Actions |  |

Now click on "Add When to Forward" to add forwarding rules:

X

### Add When to Forward

| Call Forwarding Selective Details<br>Rule Name                           | 5                           |           |          |     |
|--------------------------------------------------------------------------|-----------------------------|-----------|----------|-----|
| Service1                                                                 | ×                           |           |          |     |
| When To Forward<br>Calls will be forwarded according                     | g to the schedule set here. |           |          |     |
| Business Hours Schedule                                                  |                             | Holiday S | Schedule |     |
| Every Day All Day                                                        | $\checkmark$                | None      |          | ~ ) |
|                                                                          |                             |           |          |     |
| Forward To<br>Enter the number that your calls                           | will be forwarded to.       |           |          |     |
| <ul> <li>Default Phone Number</li> </ul>                                 | +28390225067784             |           |          |     |
| Different Phone Number<br>Calls From<br>Calls from the number(s) defined | here will be forwarded.     |           |          |     |
| <ul> <li>Any Number</li> </ul>                                           |                             |           |          |     |
| Selected Phone Numbers                                                   |                             |           |          |     |
| Calls To<br>Calls to the number(s) defined he                            | ere will be forwarded.      |           |          |     |
| Select a number                                                          | $\sim$                      |           |          |     |
|                                                                          |                             |           |          |     |

Cancel ) Save

Please enter the following data:

- Rule Name: name of your choice
- When To Forward: leave the default "Every Day All Day" time table.
- Forward To: pre-compiled with previous PREFIX+Phone Number. Just leave the Default
- Call From: Select "Any number", unless you want to prevent the access to the specific service to some extensions
- Calls To: Select the actual Primary PSTN Phone Number where Call Forwarding rule is applied

Hit Save. Rule appears in the Call Forwarding list:

# Imagicle\_services

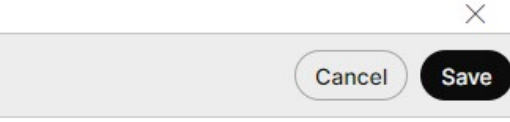

### Call Forwarding

Call Forwarding is a feature that allows the user to redirect the incoming call to another number based on schedules or preference.

## 

Always Forward Calls

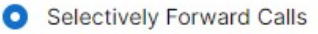

An incoming call is forwarded or not forwarded to this number, based on the defined criteria.

| 2 +2839        | 0225067784   | ×            | Send                   | Send to voicemail    |         |  |  |  |
|----------------|--------------|--------------|------------------------|----------------------|---------|--|--|--|
| Enable<br>Rule | Rule<br>Name | Rule<br>Type | Incoming Calls<br>From | Incoming Calls<br>To | Actions |  |  |  |
|                | Service1     | Forward      | All calls              | Primary              | Edit 🗊  |  |  |  |

From now on, you can keep on click "Add When to Forward" and add additional call forwarding rules for the previously added Alternate Numbers (if any). Please mind the following differences against <u>first</u> forwarding rule:

- Forward To: select "Different Phone Number" and add one of the Alternate Numbers.
- Calls To: This is the actual Alternate PSTN Phone Number where Call Forwarding rule is applied

After having applied a forward rule to all your PSTN numbers, you end up with a list such as below sample:

## Imagicle\_services

Overview > Call Forwarding

### Call Forwarding

Call Forwarding is a feature that allows the user to redirect the incoming call to another number based on schedules or preference.

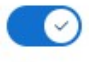

Always Forward Calls

#### Selectively Forward Calls

An incoming call is forwarded or not forwarded to this number, based on the defined criteria.

| २ +283      | 90225067784  | ×            | Se                     | nd to voicemail      |         |
|-------------|--------------|--------------|------------------------|----------------------|---------|
| Ena<br>Rule | Rule<br>Name | Rule<br>Type | Incoming<br>Calls From | Incoming<br>Calls To | Actions |
|             | Service1     | Forward      | All calls              | Primary              | Edit 🗇  |

#### If you now go back to Auto Attendant Service Overview, you can see that Call Forwarding is Enabled:

| Imagicle_services 0   | $\times$                |
|-----------------------|-------------------------|
| Overview              |                         |
| Enable Auto Attendant |                         |
| General Settings      | Manage >                |
| Phone Numbers         | 7784 or +390225067784 > |
| Call Forwarding       | Enabled >               |
| Dialing Options       | Organization >          |

From now on, every time Webex Calling receives a call on one of the PSTN numbers associated to the Auto Attendant Service, the call is automatically forwarded to Imagicle Public SBC through Secure SIP Trunk (including Dial Plan prefix). Imagicle SBC in turns forward the call to Imagicle UC Cloud Suite.

X

### Additional setting

#### **Service Settings**

"Unknown Numbers Handling" section dictates how to route calls to unknown numbers, meaning those numbers not associated to a Webex device. By leaving this parameter to its default "Standard behavior", call routing is strictly tight to the dial plan, causing Imagicle Cloud to be kept in the loop once the call is transferred to the operator. As a consequence, additional latency and quality loss is added to call flow, becoming more and more annoying upon subsequent call transfers to other users.

That's why this parameter should be set to Legacy behavior.

Moreover, to properly display queue name in Imagicle Attendant Console, please make sure the Caller ID Format is set to **E.164** phone number.

Both parameters are available in Calling â Service Setting, as per below screenshot:

| Calling                   |            |               |              |                                                                                                    |                                                                                                    |                                                                                                    |                                                                   |
|---------------------------|------------|---------------|--------------|----------------------------------------------------------------------------------------------------|----------------------------------------------------------------------------------------------------|----------------------------------------------------------------------------------------------------|-------------------------------------------------------------------|
| Numbers                   | Locations  | Virtual Lines | Call Routing | Managed Gateways Email Address Enter email address                                                                                                    | Features PSTN                                                                                                    | Service Settings                                                                                            | Client Settings                                                   |
| Call Routir<br>Calling an | ng betweer | n Webex       | (            | Unknown Numbers Handling<br>Choose a configuration that dete<br>Standard behavior<br>This is the default and record<br>premises PBX.<br>Show Details $\checkmark$<br>Legacy behavior (not recom<br>This option provides backware<br>recommended when Dial PL<br>Show Details $\checkmark$<br>Caller ID Format for Calls fro<br>Check your PBX settings to see the<br>PBX.<br>E.164 phone number<br>ESN (Location routing prefix | ermines the call routing b<br>ermines the call routing b<br>mmended option to achie<br>mended)<br>vards compatibility for the<br>lans are configured for th<br>orm and to On-premise<br>which caller ID format to | ehavior for unknown numbe<br>eve the best level of interop<br>elegacy Local Gateway beha<br>e organization. | rs in Webex Calling.<br>arability with an on-<br>avior and is not |

#### **Call Park Settings**

To leverage Imagicle Attendant Console call park feature, all operators must be configured as a member of a same Call Park Group. Call Park at extension level is not supported. More details available <u>here</u>.

Please note that parked calls are shared among all operators, thus visible in Attendant Console's "CALL PARKED" panel.

#### **User's Settings**

All Cisco Webex Calling registered users who actually need to leverage Imagicle Advanced Queuing application (as operators or calling/called parties) should have a specific license enablement and an extension number associated to relevant "Imagicle" Location.

From Cisco Webex Control Hub, please go to Users Management and click on one specific user to display a License summary:

| webex Control Hub   | ı          | Select Customer |                       | $\checkmark$                                  | I @ D 🌍                              |
|---------------------|------------|-----------------|-----------------------|-----------------------------------------------|--------------------------------------|
|                     | Users      |                 |                       | Andrea Rivaben<br>andrea.rivaben@imagicle.cor | 'n                                   |
| молітовіна          | Q andrea   | All 4 Admini    | strators 1 External A | User                                          |                                      |
| Ind Analytics       | First Name | Last Name       | Display Name          | Services                                      | Edit Licenses                        |
| ->- Troubleshooting | Andrea     | Zerbinati       | Andrea Zerbinati      | Messaging                                     | Advanced Messaging >                 |
| 📄 Reports           |            |                 |                       | 段 Meeting                                     | Cisco Webex Meetings $>$             |
| MANAGEMENT          | Andrea     | Rivaben         | Andrea Rivaben        | & Calling                                     | Call on Webex (1:1 call, non-PSTN) > |
|                     | Andrea     | Sonnino         | Andrea Sonnino        |                                               |                                      |
|                     | Andrea     | Valleriani      | Andrea Valleriani     | Hybrid Services                               |                                      |
| Workspaces          |            |                 |                       | Calendar Service                              | Activated >                          |
|                     |            |                 |                       | ○ Call Service                                | Off >                                |

To display and/or amend a user's license, please click on "Edit Licenses":

| Servie                          | ces enabled for                        | r Andrea Riva       | aben                               |          |
|---------------------------------|----------------------------------------|---------------------|------------------------------------|----------|
|                                 | Subscription IDs                       | Subscription: Sub68 | 32375 - 10/13/2020                 | ~        |
| Messaging                       | Meeting 🖌 Calling                      |                     |                                    |          |
|                                 | Free Public Collabo                    | oration Services    |                                    |          |
| Basic Messaging                 | ngs Call on Webex (1:1 call, non-PSTN) |                     |                                    |          |
|                                 | Licensed Collabor                      | ation Services      |                                    |          |
| Messaging<br>Advanced Messaging |                                        |                     | Calling Webex Calling Professional |          |
|                                 |                                        |                     |                                    | Back Nex |

#### Make sure that both "Webex Calling" and "Professional" flags are checked, then hit Next:

### Assign Numbers

| User                                          | Location |        | Phone Number  |   | Extension |        |
|-----------------------------------------------|----------|--------|---------------|---|-----------|--------|
| Andrea Rivaben<br>andrea.rivaben@imagicle.com | Imagicle | $\sim$ | +390225067791 | ~ | 7791      | *      |
|                                               |          |        |               |   | Back      | Finish |

Please make sure that User is properly associated to own Location, with an extension number and +E.164 DID phone number.

Finally, please make sure that User's Auto Attendant Privacy is disabled, as per below screenshot sample:

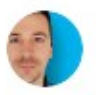

Nicola Boscolo nicola.boscolo@imagicle.com

Save

Cancel

### Privacy

Enable the user's line to be monitored by others and determine if they can be reached by Auto Attendant services.

### Auto Attendant Privacy

- Allow this user to be dialed by extension
- Allow this user to be dialed by first or last name

### Selective Line Status Sharing

Enable Privacy

Currently everyone can monitor this users's phone status.

Select Enable Privacy to only allow specific users to monitor their phone status.

### Troubleshooting

### **Call Routing Verification**

If Call Routing is not behaving properly or simply if you wish to double check applied Dial Plans, you can access to <u>Webex Control</u> <u>Hub web portal</u> and select Calling Service â Call Routing â Verify Call Routing:

| webex Control Hut     | o 🗌                                    | Select Customer      |                         |                 | $\sim$             | ¢                 | @ D 🌒           |
|-----------------------|----------------------------------------|----------------------|-------------------------|-----------------|--------------------|-------------------|-----------------|
| BB Apps               | Calling                                |                      |                         |                 |                    |                   |                 |
| 🕞 Account             | Canning Num                            | bers Locations       | Call Routing            | Features        | PSTN Orders        | Service Settings  | Client Settings |
| Organization Settings | Trunk Route Gro                        | Dial Plans           | Verify Call Ro          | uting           |                    |                   |                 |
| SERVICES              | Verify How Ca<br>Verify your call rout | alls Are Route       | ed<br>cloud user or pre | mises trunk a   | and entering a num | ber or URI that a |                 |
| C Migrations          | user would dial. The                   | e routing result sho | ows how a call wi       | II be translate | ed (assuming that  | your on-premises  |                 |
| O Messaging           | configuration is cor                   | rect).               |                         |                 |                    |                   |                 |
| Meeting               | Select a user                          |                      | ~                       | or Sele         | ect a trunk        |                   | $\sim$          |
| ℅ Calling             | Enter a number or                      | URI                  |                         |                 |                    |                   |                 |
| S Connected UC        |                                        |                      |                         |                 |                    |                   |                 |
| Hybrid                | See Routing Resul                      | It Clear All         |                         |                 |                    |                   |                 |
| Imagicle              |                                        |                      |                         |                 |                    |                   |                 |

Please fill above form with a selected user (from pull-down menu) and a Phone Number to test, including the Dial Plan prefix (+88

in below sample). Click "See Routing Result":

| webex Control Hub                                                                                       | ) Sel                                                                                                    | ect Customer                                                 |                                           |                                  | $\checkmark$                                   | ¢                             | ?               | o 🌒         |
|----------------------------------------------------------------------------------------------------|----------------------------------------------------------------------------------------------------|--------------------------------------------------------------|-------------------------------------------|----------------------------------|------------------------------------------------|-------------------------------|-----------------|-------------|
| <ul> <li>❑ Users</li> <li>⊘ Workspaces</li> </ul>                                                       | Calling Numbers                                                                                             | Locations<br>Dial Plans                                      | Call Routing                              | Features                         | PSTN Orders                                    | Service Settings              | Clie            | nt Settings |
| Devices  Apps  Account  Organization Settings                                                           | Verify How Calls A<br>Verify your call routing by<br>a user would dial. The ro<br>premises configuration is | Are Routed<br>choosing a cl<br>uting result sho<br>correct). | d<br>oud user or pren<br>ows how a call w | nises trunk ar<br>ill be transla | nd entering a num<br>ted (assuming tha         | ber or URI that<br>t your on- |                 |             |
| SERVICES                                                                                                | Nicola Boscolo (+3904)                                                                                      | 6468465)                                                     |                                           | Selec                            | t a trunk                                      |                               | $\mathbf{\vee}$ |             |
| <ul> <li>⊘ Migrations</li> <li>⊘ Messaging</li> <li>⇒ Meeting</li> </ul>                                | +88390225067784                                                                                             | Clear All                                                    | 8                                         |                                  |                                                |                               |                 |             |
| <ul> <li>℃ Calling</li> <li>☺ Connected UC</li> </ul>                                                   | The call to +88390225                                                                                       | 067784 route                                                 | es to the dial p                          | attern "+88                      | !" in Imagicle_d                               | ialplan.                      |                 |             |
| → Hybrid<br>▼<br>□<br>□<br>□<br>□<br>□<br>□<br>□<br>□<br>□<br>□<br>□<br>□<br>□<br>□<br>□<br>□<br>□<br>□ | From<br>Nicola Boscolo (+3904<br>Treviso                                                                    | 16468465)                                                    | $\rightarrow$                             | To<br>In<br>In                   | o (Initial routing<br>nagicle_trunk<br>nagicle | destination)                  |                 |             |

Above screenshot sample shows a routing correctly applied, where the call is forwarded to Imagicle UC Cloud Suite, via Imagicle SIP Trunk.